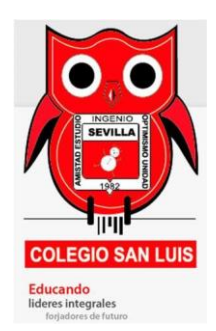

## COLEGIO SAN LUIS SEVILLA

INGRESO Y PRIMEROS PASOS

1. Desde Google Chrome o Internet EDGE ingresar a:

https://colegiosanluissevilla.edu.co/virtual/

2. En la parte izquierda se puede cambiar el lenguaje, en la parte derecha click en acceder.

| ← → C 🕯 colegiosanluissevilla.edu.co/virtual/?lang≈es                      | ☆ ≕ 🕖 :                                |
|----------------------------------------------------------------------------|----------------------------------------|
| Español - Internacional (es) ~                                             | Usted no se ha identificado. (Acceder) |
| Colegio San Luis Sevilla                                                   |                                        |
| Cursos disponibles<br>© Entrenamiento Plataforma<br>Profesor: Mario Rincon |                                        |
|                                                                            |                                        |

3. Colocar su usuario y clave asignados:

| Colegio Sa                 | n Luis Sevilla                                    |
|----------------------------|---------------------------------------------------|
| Nombre de usuario          | ¿Olvidó su nombre de usuario o contraseña?        |
| Contraseña                 | Las 'Cookies' deben estar                         |
| Recordar nombre de usuario | Algunos cursos permiten el acceso<br>de invitados |
| Acceder                    | Entropy come invittede                            |

4. Editar el correo, subir una foto de perfil o cambiar **contraseña** de la siguiente forma:

| ≡ 👼 Virtual                                                                                              | Español - Internacional (es) 🗢 | Mario Rincon                                                                                                    |
|----------------------------------------------------------------------------------------------------|--------------------------------|----------------------------------------------------------------------------------------------------|
| Area personal     Inicio del sitio     Calendario     Archivos privados     Mis cursos     entrenamiento |                                | <ul> <li>Årea personal</li> <li>Perfil</li> <li>Calificaciones</li> <li>Mensajes</li> <li>Preferencias</li> <li>Salir</li> <li>Cambiar rol a</li> </ul> |
| Editar perfil                                                                                            | Español - Internacional (es) 👻 | 🌲 🌘 Mario Rincon 🖉                                                                                                    |
| <ul> <li>Area personal</li> <li>Inicio del sitio</li> </ul>                                              | Mario Rincon Mensaje           |                                                                                                    |
| 🛗 Calendario                                                                                             | Área nersonal / Perfil         | Partablacar pipipa a por defacto Deconstructure esta pie                                                                                                |
| Archivos privados                                                                                        | Auco personar / Term           | Restablecer pagina a por derecto Personalizar esta pag                                                                                                  |
| Mis cursos                                                                                               |                                |                                                                                                    |
| 🞓 entrenamiento                                                                                          | Detalles de usuario            | Miscelánea                                                                                                    |
|                                                                                                    | Dirección de correo            | fil Entradas del blog<br>Mensajes en foros                                                                                                    |

| Cambiar el correc           | o: |                                                                 |   |
|-----------------------------|----|-----------------------------------------------------------------|---|
| Mario Rinco                 | on |                                                                 |   |
| <ul> <li>General</li> </ul> |    |                                                                 |   |
| Nombre                      | 0  | Mario                                                           |   |
| Apellido(s)                 | 0  | Rincon                                                          |   |
| Dirección de corre          | eo | jorgemariorincon@hotmail.com                                    |   |
| Mostrar correo              | 0  | Mostrar mi dirección de correo sólo a mis compañeros de curso 🗘 |   |
| Ciudad                      |    | Cali                                                            |   |
| Seleccione su país          | 5  | Colombia                                                        | ÷ |

## Más abajo cambiar la imagen:

| Imagen del usu    | iario          |                                                                                                    |
|-------------------|----------------|----------------------------------------------------------------------------------------------------|
| Imagen actual     | Ningu          | no                                                                                                    |
| lmagen nueva      | 0              | Tamaño máximo de archivo: 2MB, número máximo de archivos:                                                        |
| _                 | •              | Puede arrastrar y soltar archivos aquí para añadirlos                                                            |
| Más abaio Acti    | Tipos<br>Forma | de archivo aceptados:<br>tos de imagen usados para web .gif .jpe .jpeg .jpg .png .svg .svgz<br>rmación personal: |
|                   |                | Formatos de imagen usados para web .gif.jpe.jpeg.jpg.png.svg.svgz                                                |
| Descripción de la | imagen         |                                                                                                    |

- Nombres adicionales
- Intereses
- Opcional

En este formulario hay campos obligatorios () .

Tener en cuenta que les va a llegar un correo con un enlace, deben de copiar y pegar ese enlace para la confirmación del cambio de correo.

Cancelar

5. Click abajo de "Mis cursos" donde estoy matriculado.

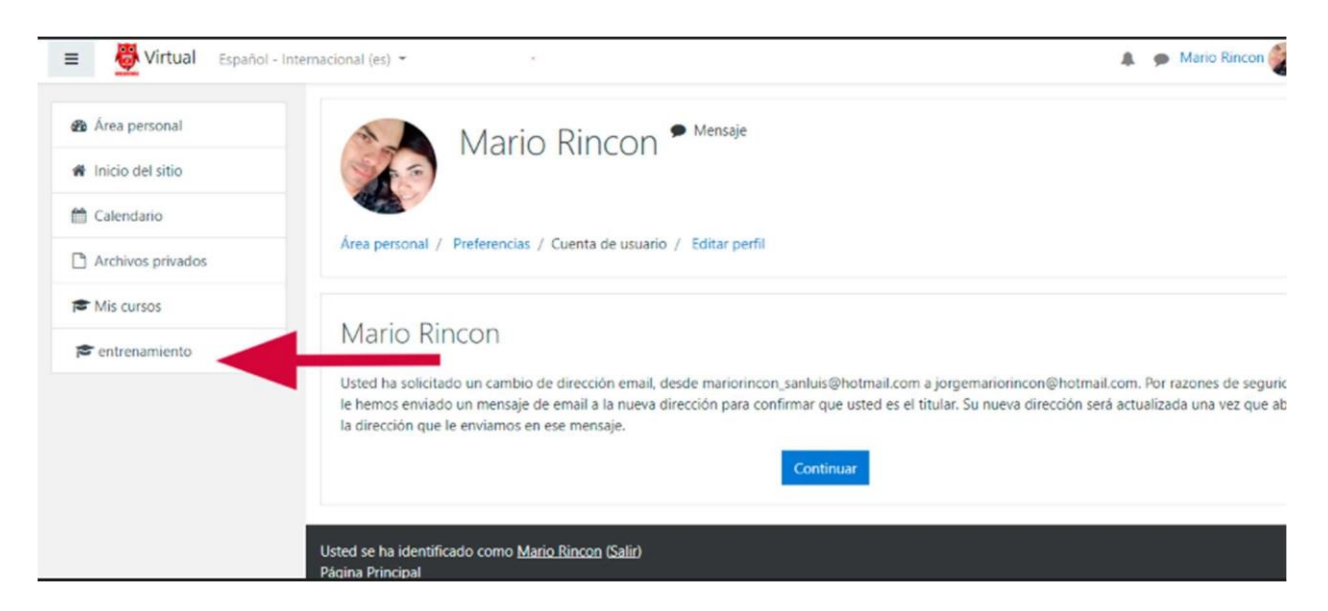